# **ARMOIRE DE COMMANDE CT INVERTER AM**

Armoire de commande programmable pour portails coulissants dotée de technologie avec Inverter

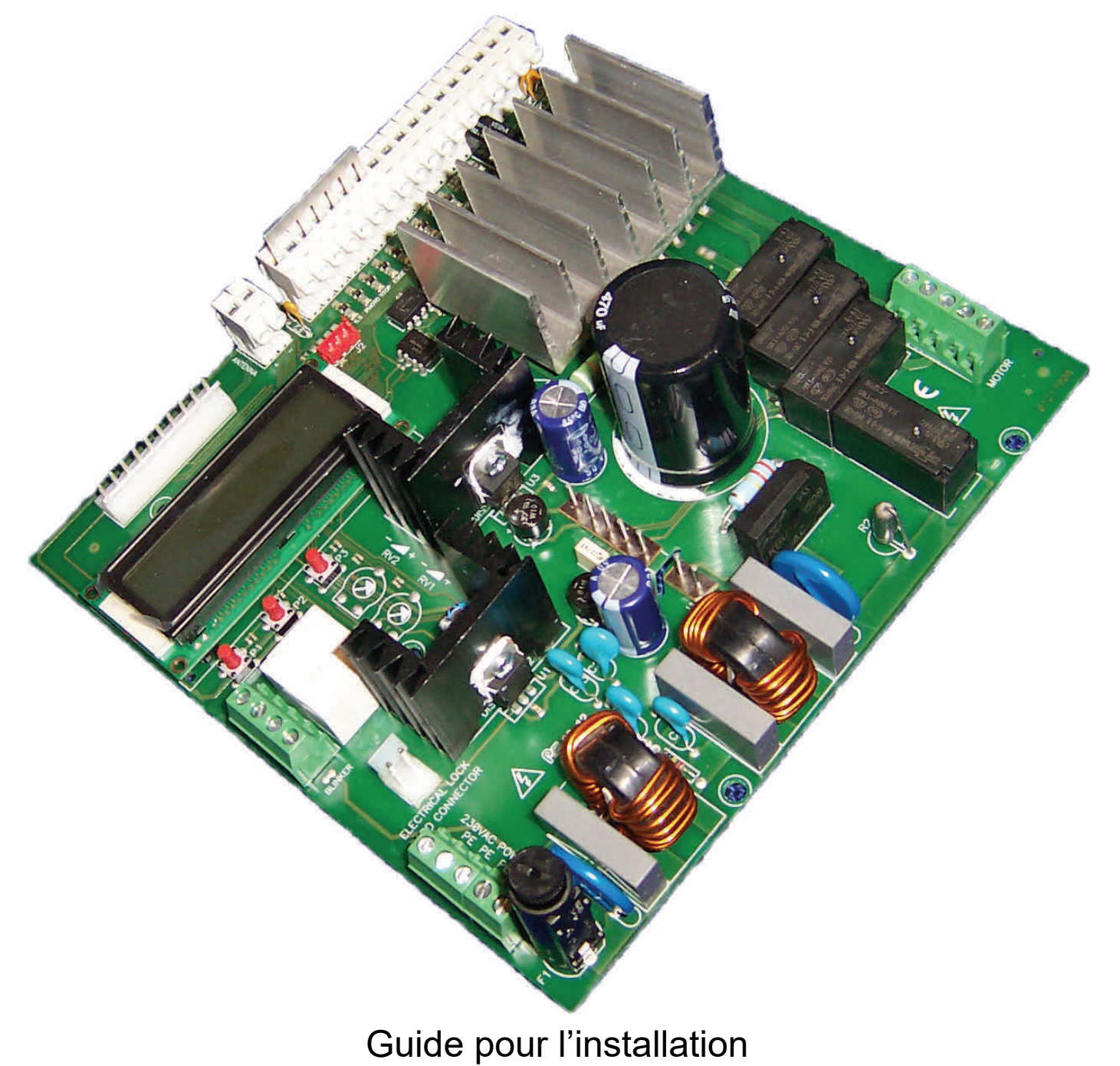

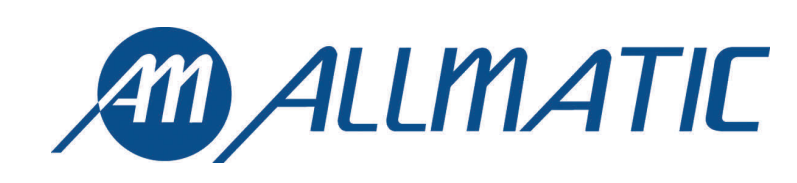

## 1. Introduction

L'armoire de commande CT INVERTER AM Monophasé est un appareil approprié pour gérer l'actionnement et le contrôle de portails coulissants de façon simple et complet, étudiée pour satisfaire toutes le demandes.

L'inverter à bord permets de régler les limites de couple maximale et la possibilité de modifier la fréquence (vitesse du moteur).

La possibilité d'utiliser des moteurs avec encoder permets à la carte de détecter un obstacle possible dans la course et invertir le sens de course. Elle est etudiée pour commander et contrôler un accès automatisé avec un moteur monophasé 230Vac max 1,5KW (courant limitée à 10A) SANS l'utilisation d'un condensateur de décollage. Dans chaque tableau il y a un module de mémoire où sont mémorisées les réglages personnalisées et les paramètres nécessaires pour le fonctionnement de la centrale (copiables sur d'autre centrales). Elle est équipée avec entrées pour les photocellules autotestées, touches SS (Pas-à-pas), PED (ouverture partielle), OPEN et CLOSE, fin de course, arrêt de sécurité et un large écran avec trois touches pour le réglage. Elle est équipée aussi avec un connecteur molex pour un récepteur embrochable, sortie lumière de courtoisie et clignotant. On peut brancher une carte supplémentaire (R1) pour gérer une serrure électrique.

## ATTENTION: NE PAS INSTALLER L'ARMOIRE DE COMMANDE SANS AVOIR LU LA NOTICE !!!

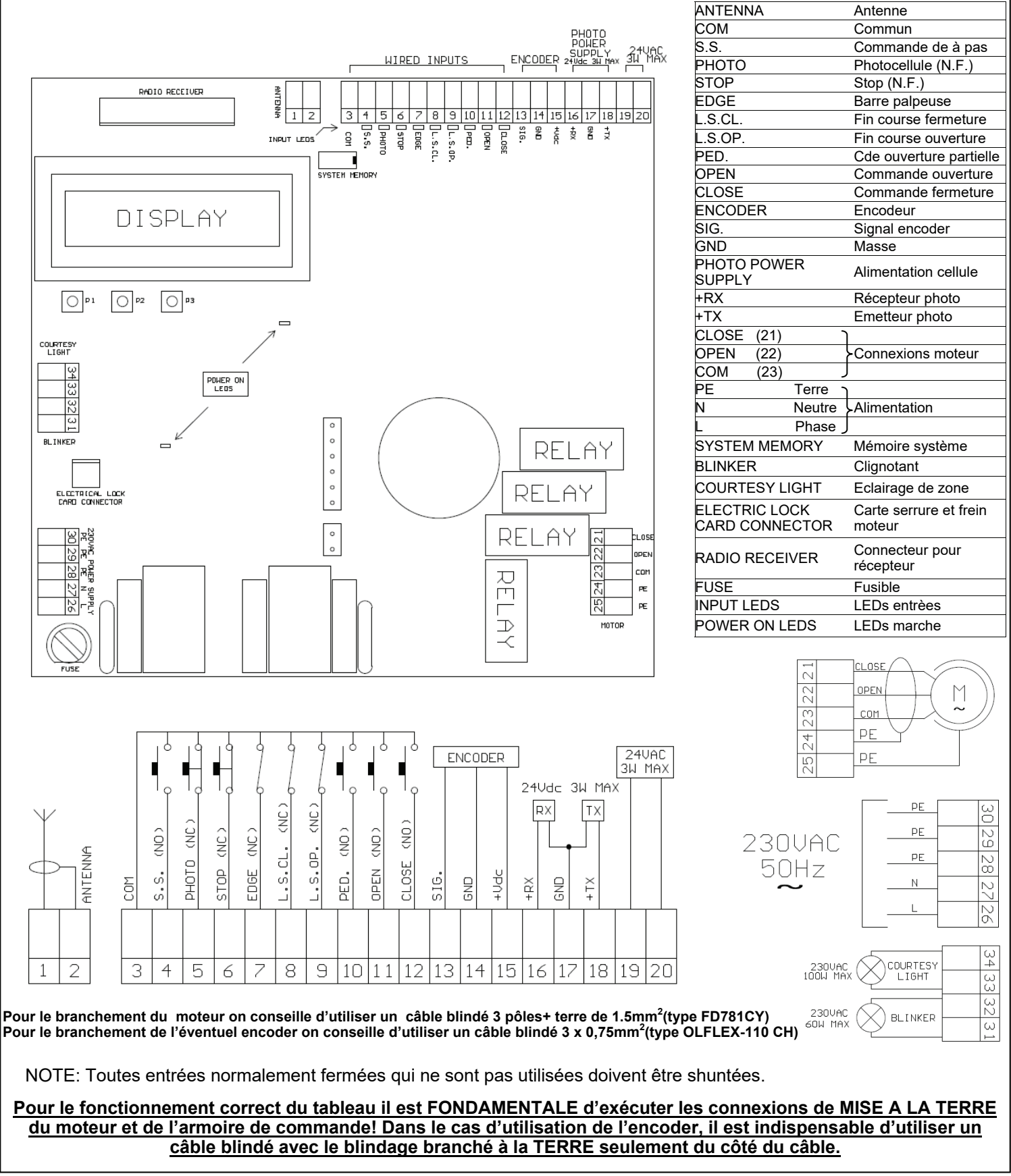

ITA ENG FRA ESP DEU POR

| 2. Col | llegamenti                                 |                                                                                                    |                                                                                                    |
|--------|--------------------------------------------|----------------------------------------------------------------------------------------------------|----------------------------------------------------------------------------------------------------|
| 1      | 1<br>2<br>ANTENNA                          | <u>ENTREE ANTENNE</u><br>Brancher le câble de signal de l'antenne à la<br>borne 1 du bornier.<br>Brancher la masse de l'antenne à la borne 2 du<br>bornier.                                                                                                    | La présence de parties métalliques ou humidité<br>dans les murs pourrait avoir des influences<br>négatives sur la portée du système. On<br>recommande donc d'éviter l'installation du<br>récepteur et/or des émetteurs près d'objets<br>métalliques volumineux ou près du sol ou par terre. |
| 2      | 3 <u>COM</u><br>5.5. (NO )<br>4 0 0        | ENTREE PAS A PAS<br>Brancher le bouton PAS A PAS (S.S.) entre les<br>bornes 3 et 4.<br>ATTENTION: laisser ouvert si non utilisé                                                                                                    | En modalité homme mort le bouton PAS-A-PAS fonctionne comme OPEN.                                                                                                    |
| 3      | З СОМ<br>РНОТО (NC)<br>5                   | ENTREE PHOTOCELLULE<br>Brancher le contact NORMALEMENT FERME<br>de la photocellule (PHOTO) entre les bornes 3<br>et 5 du bornier.<br>ATTENTION: shunter les entrées si non<br>utilisées                                                                                           | Le fonctionnement des photocellules peut être modifié à l'intérieur du MENU A.                                                                                                    |
| 4      | 3 COM<br>STOP (NC)                         | ENTREE STOP<br>Brancher le contact NORMALEMENT FERME<br>du STOP entre les bornes 3 et 6 du bornier.<br>ATTENTION: shunter les entrées si non<br>utilisées                                                                                                    |                                                                                                    |
| 5      | 3 COM<br>EDGE (NC)                         | ENTREE PALPEUSE<br>Brancher le contact NORMALEMENT FERME<br>de la PALPEUSE entre les bornes 3 et 7 du<br>bornier.<br>ATTENTION: shunter les entrées si non<br>utilisées                                                                                                    |                                                                                                    |
| 6      | 3 <u>COM</u><br>8 L.S.CL. (NC)             | ENTREE FIN DE COURSE FERMETURE<br>Brancher le contact NORMALEMENT FERME<br>du FIN DE COURSE DE FERMETURE<br>(L.S.CL.) entre les bornes 3 et 8 du bornier.                                                                                                    | Avant d'actionner l'installation, s'assurer que les fin<br>de course sont fonctionnant er correctement câblés.                                                                                                    |
| 7      | 3 <u>CDM</u><br>                           | ENTREE FIN DE COURSE OUVERTURE<br>Brancher le contact NORMALEMENT FERME<br>du FIN DE COURSE D'OUVERTURE (L.S.OP.)<br>entre les bornes 3 et 9 du bornier.                                                                                                    | Avant d'actionner l'installation, s'assurer que les fin<br>de course sont fonctionnant er correctement câblés.                                                                                                    |
| 8      | 3 <u>COM</u><br>PED. (NO )<br>10 0 0       | ENTREE OUVERTURE PARTIELLE<br>Brancher le bouton OUVERTURE PARTIELLE<br>(PED.) entre les bornes 3 et 10 du bornier.<br>ATTENTION: laisser ouvert si non utilisé                                                                                                    | En modalité homme mort le bouton OUVERTURE<br>PARTIELLE fonctionne comme CLOSE.                                                                                                    |
| 9      |                                            | ENTREE OUVRE<br>Brancher le bouton OPEN entre les bornes 3 et<br>11 du bornier.<br>ATTENTION: laisser ouvert si non utilisé                                                                                                    |                                                                                                    |
| 10     |                                            | ENTREE FERME<br>Brancher le bouton CLOSE entre les bornes 3<br>et 12 du bornier.<br>ATTENTION: laisser ouvert si non utilisé                                                                                                    |                                                                                                    |
| 11     | 13 <u>stg.</u><br>14 <u>gnd</u><br>15 +Vdc | ENTREE ENCODER<br>Brancher le câble de SIGNAL de l'encoder à la<br>borne 13 du bornier.<br>Brancher le câble de GND de l'encoder à la<br>borne 14 du bornier.<br>Brancher le câble de +Vdc de l'encodeur à la<br>Borne 15 du bornier.<br>ATTENTION: laisser ouvert si non utilisé | L'activation/ désactivation des fonctions de l'encoder<br>est gérée à l'intérieur du MENU A<br>Pour le branchement de l'éventuel encoder<br>on conseille d'utiliser un câble blindé 3 x<br>0,75mm <sup>2</sup> (type OLFLEX-110 CH)                                                         |
|        |                                            |                                                                                                    |                                                                                                    |

Compatible à partir de version firmware CSMAM02

#### **ALIMENTATION PHOTOCELLULES** Brancher la borne 16 de l'armoire de Le test photocellules est activé par le MENU A commande à la borne + d'alimentation du ATTENTION: l'armoire de commande fournit une +RX récepteur des photocellules. tension de 24 Vdc et peut fournir une puissance 16 RX ١ď maximum de 3W. Brancher la borne 17 de l'armoire de 12 GND 17 commande à la borne - d'alimentation du £ récepteur ou de l'émetteur des photocellules. Pour le test barres palpeuses connecter le dispositif 18 τх de test de la barre palpeuse sur les pin d'alimentation du TX (test active avec signal logique E H +TX Brancher la **borne 18** de l'armoire de commande à la **borne +** d'alimentation de basse 0Vdc). l'émetteur des photocellules. Faire référence au manuel de la barre palpeuse. SORTIE ACCESSOIRES 19 24VAC Sortie accessoires 24Vdc 3W. 13 зы мах 2C SORTIE MOTEUR Brancher le commun du moteur à la borne 23 Avant de démarrer l'automation s'assurer que tous de l'armoire de commande. les dispositifs de sécurité son correctement câblés CL OSE Brancher l'ouvre du moteur à la borne 22 de $\sim$ et fonctionnant, faire référence à la section l'armoire de commande. OPEN contrôles préliminaires. chap 4. 22 Μ Brancher le ferme moteur à la borne 21 de 14 23 сом l'armoire de commande. Brancher le moteur SANS utiliser le condensateur. PE 24 PE Pour le branchement du moteur on conseil-25 le d'utiliser un câble blindé 3 pôles+ terre **!! Risque choc électrique !!** de 1.5mm<sup>2</sup>(type FD781CY) ALIMENTATION Brancher le câble d'alimentation entre les Ne pas brancher directement la carte au réseau ΡE bornes 26 et 27, brancher la terre à l'une des électrique mais prévoir un dispositif qui puisse 230VAC 15 PE bornes PE 28, 29 o 30. assurer la déconnexion de tous 28 le pôles 50Hz d'alimentation de l'armoire de commande. Ν 27 26 Utiliser un câble de section appropriée selon le courant absorbé par le moteur. LUMIERE DE COURTOISIE Brancher la lumière auxiliaire entre les bornes la On peut éclairer la zone d'action de l'automatisme ω 4 33 et 34, 230Vac 100W MAX. pendant chaque son mouvement. COURTESY LIGHT 230VAC 100W MAX Le fonctionnement de la lumière auxiliaire est géré ω dans le MENU A. 16 ω 230VAC BLINKER **CLIGNOTANT** 60W MAX ω Brancher le clignotant entre les bornes 31 et 32. Utiliser un clignotant sans circuit auto clignotement. 230Vac 60W MAX

| Sélection langue                                                |                                                                                                    |                                                                                                    |  |
|-----------------------------------------------------------------|----------------------------------------------------------------------------------------------------|----------------------------------------------------------------------------------------------------|--|
| <u> </u>                                                        | Il est conseillé d'effectuer la sélection de la langue avant toutes autre                                                                                                    | es opérations                                                                                                    |  |
| Appuyer la touche P2.                                           | Pa touche P3 pour 2 secondes. Confirmer avec la Sélectionner la langue en appuyant l<br>Confirmer avec P2                                                                                                    | P1 ou P3.                                                                                                    |  |
| 3 Menu<br>Cette procé                                           | u de programmation                                                                                                    |                                                                                                    |  |
| ATTENTIO                                                        | ION: pour entrer dans les menus de programmation <u>le moteur doit être arrêté</u> , de préférence dans la position c                                                                                                    | le fermeture!                                                                                                    |  |
| 3.1 Activ                                                       | tivation et sélection du menu de programmation<br>e de commande CT INVERTER AM est dotée de TROIS menus usager (MENU A, MENU B, MENU C).                                                                                                    | par lesquelles on peut régler,                                                                                      |  |
| MENU A - p<br>MENU B - e<br>MENU B - e<br><u>n</u><br>MENUC - n | mer et modifier tous paramètres fonctionnelles. Pendant les phases de programmation on peut suivre les indic<br>- permets d'activer les <u>fonctions optionnelles</u> et de sélectionner les <u>modalités d'intervention des système</u><br>- est destiné <u>à l'apprentissage de la course</u> , aux opérations de <u>mouvement manuel,</u> et au réglage des <u>par</u><br><u>moteur</u><br>- menu pour les <b>configurations auxiliaires</b> de support pour l'usager                                                                                                    | ations sur l'écran.<br>I <u>s de sécurité</u> .<br>amètres de contrôle du                                           |  |
|                                                                 | Quelques composants de l'armoire de commande sont soumis à ter       Faire attention pendant les phases d'accès manuel à l'                                                                                                    | <u>isions dangereuses!</u><br>armoire                                                                               |  |
| 1                                                               | Arrêter le moteur et se mettre dans une condition de sécurité                                                                                                    | aucune indications                                                                                                  |  |
|                                                                 | Pour activer le MENU A il faut appuyer et maintenir appuyée     la touche P1 pendant 2 secondes                                                                                                    |                                                                                                    |  |
| 2                                                               | Pour activer le MENU B il faut appuyer et maintenir appuyée     Ia touche P2 pendant 2 secondes                                                                                                    | L'écran signal la<br>première entrée du<br>menu disponible                                                          |  |
|                                                                 | Pour activer le MENU C   il faut appuyer et maintenir appuyée     la touche P3 pendant 2 secondes                                                                                                    | ~                                                                                                    |  |
| 3                                                               | Sélectionner l'entrée du menu requise (voir tableau suivante) en appuyant brièvement la touche <u>P3 pour passer à l'entrée suivante,</u> ou la touche <u>P1 pour retourner à l'entrée précédente</u>                                                                                                    | du menu sélectionnée.                                                                                               |  |
| 4                                                               | Confirmer   la sélection de l'entrée   en appuyant la touche P2   La première ligne   de l'écrar pour la fonction sélectionnée     La deuxième ligne   de l'écrar pour la fonction sélectionnée   La deuxième ligne   de l'écrar pour la fonction sélectionnée     La deuxième ligne   de l'écrar pour la fonction sélectionnée   La deuxième ligne   de l'écrar pour la fonction sélectionnée     La deuxième ligne   de l'écrar pour la fonction sélectionnée   La deuxième ligne   de l'écrar pour la fonction sélectionnée     La deuxième ligne   de l'écrar pour la fonction sélectionnée   La deuxième ligne   de l'écrar pour la fonction sélectionnée     La deuxième ligne   de l'écrar pour la fonction sélectionnée   La deuxième ligne   de l'écrar pour la fonction sélectionnée     La deuxième ligne   de l'écrar pour la fonction sélectionnée   La deuxième ligne   de l'écrar pour la fonction sélectionnée     La deuxième ligne   de l'écrar pour la fonction sélectionnée   La deuxième ligne   de l'écrar pour la fonction sélectionnée     La deuxième ligne   de l'écrar pour la fonction sélectionnée   La deuxième ligne   de l'écrar pour la fonction sélectionnée     La deuxième ligne   de l'écrar pour la fonction sélectionnée   La deuxième ligne   de l'écrar pour la fonction sélectionnée     La deuxième ligne | a signale <u>le réglage actuel</u><br>n signale les <u>opérations de</u><br>lon le paramètre sélectionné<br>s).     |  |
| 5                                                               | Modifier l'état du paramètre en suivant les indications<br>signalés dans la deuxième ligne de l'écran, <u>en utilisant les</u><br>touches P1 e P3.                                                                                                    | a signale <u>le réglage actuel</u><br>,<br>n signal les <u>opérations de</u><br>lon le paramètre sélectionné<br>s). |  |
| 6                                                               | Confirmer le réglage choisit en appuyant sur la touche P2                                                                                                    | e et ensuite signal l'entrée de                                                                                     |  |
| 7                                                               | On peut <u>modifier des autres entrées</u> du menu (retourner au point<br>3) ou <u>sortir du menu</u> de programmation en sélectionnant l'entrée<br><u>SORTIE (confirmer avec la touche P2)</u>                                                                                                    | t confirmée par l'absence des                                                                                       |  |
| SORTIE AL                                                       | AUTOMATIQUE DU MENU: dans le cas d'inactivité prolongée (15 secondes) le menu se désactive automatiq                                                                                                    | uement.                                                                                                    |  |

Compatible à partir de version firmware CSMAM02

## 3.2 Menu de programmation A (touche P1)- Liste des fonctions

La liste suivante donne une vision d'ensemble du menu A et une brève description des paramètres qu'on peut régler; pour plus d'informations il faut se référer au paragraphe FONCTIONS AVANCEES

| MENU A |       | Ferm.<br>Automatique | Ferm. temporisée de la porte (seulement s'elle est en position d'ouverture totale ou partielle)<br>OFF: désactivée<br>HH:MM:SS: temps pendant lequel elle reste dans la position d'ouverture                                                                                                    |
|--------|-------|----------------------|----------------------------------------------------------------------------------------------------|
|        |       | Fermeture<br>Photoc  | Ferm. immédiate après l'intervention de la photocellule (seulement s'elle est en posit d'ouvert. totale ou partielle)<br>OFF: désactivée<br>ON: la porte se ferme après 3 secondes à partir de la restauration du contact de la photocellule                                                           |
|        |       | Frein Moteur         | Action de freinage (pour moteurs avec une grande inertie)<br>OFF: désactivée<br>1: freinage de type électronique<br>2: activation contact carte auxiliaire pour frein extérieur , activé avec moteur éteint<br>3: activation contact carte auxiliaire pour frein extérieur , activé avec moteur allumé |
|        |       | Homme mort           | Modalité de fonctionnement à "homme mort". Le moteur marche seulement avec un commande permanente<br>OFF: désactivée<br>ON: activée (ATTENTION: les mouvements automatiques sont désactivés)                                                                                                    |
|        |       | Copropriete'         | Fonction de copropriété. Les commandes S.S. et <i>PED</i> permettent seulement l'ouverture de la porte<br><i>OFF</i> : désactivée<br><i>ON</i> : activée (ATTENTION: pour la fermeture il est nécessaire d'activer la Ferm.Automatique)                                                                |
|        |       | Inversion Photoc     | Modalité d'intervention de la photocellule<br>OFF: la porte s'arrête jusqu'à l'enlèvement de l'obstacle et puis s' ouvre complètement<br>ON: la porte se ré-ouvre complètement (cette fonction n'intervient pas dans l'ouverture)                                                                      |
|        |       | Test Photocel.       | Test fonctionnel de la photocellule exécuté avant de commencer la manutention de la porte<br>OFF: désactivée<br>ON: test activé (ATTENTION: alimenter la photocellule comme indiqué sur le schéma)                                                                                                    |
|        |       | Inversion Palp.      | Modalité d'intervention de la barre palpeuse (borde sensible)<br>OFF: la porte s'arrête<br>ON: la porte se ré-ouvre complètement (cette fonction n'intervient pas dans l'ouverture)                                                                                                    |
|        |       | Test Barre Palp.     | Test fonctionnel de la barre palpeuse de sécurité, exécuté avant de commencer la manutention de la porte<br>OFF: désactivée<br>ON: test activé (ATTENTION: alimenter la barre palp. de sécurité comme spécifié dans le chap 2.12)                                                                      |
|        |       | Pre-clignotem.       | Court clignotement_avant chaque manœuvre<br><i>OFF:</i> désactivée<br><i>ON:</i> activée                                                                                                    |
|        |       | Eclairage zone       | Mode de fonctionnement de la « COURTESY LIGHT » pour éclairage de zone<br>OFF: lumière de courtoisie<br>ON: lumière de zone (elle est éteinte seulement si la porte est complètement fermée)                                                                                                    |
|        |       | Temps Eclairage      | Désactivation ou réglage du retard de temps d'éclairage.<br>OFF: éclairage désactivé<br>HH:MM:SS: retard de coupure - sortie auxiliaire pour l'éclairage                                                                                                    |
|        |       | Horloge              | Fonction d'ouverture programmée<br><i>OFF:</i> désactivé<br><i>ON:</i> la porte ouvre et reste ouverte pendant que l'entrée OPEN est active                                                                                                    |
|        |       | CoupDeBelier<br>Ouv  | Coup de bélier exécuté avant l'ouverture de la porte<br>OFF: désactivée<br>XX,Xs: activée. Réglage de la durée en secondes de la pression sur le fin de course mécanique en fermeture                                                                                                    |
|        |       | Encoder              | Fonctionnement avec encoder (seulement pour les moteurs équipés avec un encoder approprié)<br>OFF: désactivée<br>ON: encoder activé (ATTENTION: il est nécessaire de reprogrammer les courses)                                                                                                    |
|        |       | Niveau Capteur       | Niveau d'intervention du "capteur moteur arrêté" (seulement si l'encoder est activé)<br>OFF: capteur désactivé<br>NNN : capteur activé - réglage de la sensibilité d'intervention                                                                                                    |
|        |       | Inversion<br>Capteur | Modalité d'intervention du "capteur moteur arrêté" (seulement si l'encoder est activé)<br>OFF: la porte arrêt<br>ON: dans l'ouverture, cette fonction provoque une brève inversion; dans la fermeture, elle ouvre complètement                                                                         |
|        | $\Im$ | SORTIE               |                                                                                                    |
|        |       |                      |                                                                                                    |
|        | 4     |                      |                                                                                                    |
|        |       |                      |                                                                                                    |

## 3.3 Menu de programmation B (touche P2) - Liste des fonctions

La liste suivante donne une vision d'ensemble du menu B et une brève description des paramètres qu'on peut régler; pour plus d'informations il faut se référer aux paragraphes destinés à chaque fonction.

| MENU B |               | Mouv. Manuel          | Permets de bouger la porte lentement en utilisant les touches qui sont sur le tableau de commande.<br>Cette fonction est fondamentale pour exécuter les opérations de contrôle du mouvement pendant<br>l'installation |
|--------|---------------|-----------------------|----------------------------------------------------------------------------------------------------|
|        |               | Position Finale       | Apprentissage de la course totale d'ouverture et de fermeture de la porte<br>ATTENTION: L'opération doit commencer quand la porte est complètement ferme                                                              |
|        |               | Position Pieton.      | Apprentissage de la course partielle d'ouverture<br>ATTENTION: L'opération doit commencer quand la porte est complètement ferme                                                                                       |
|        |               | Vitesse Ouvert.       | Réglage de la vitesse normale de la porte pendant la phase d'ouverture<br>NNN: vitesse exprimée en Hz (fréquence de la vague fournie au moteur)                                                                       |
|        |               | Vel.Ralent.<br>Ouver  | Réglage de la vitesse de la porte pendant la phase de ralentissement en ouverture<br>NNN: vitesse exprimée en Hz (fréquence de la vague fournie au moteur)                                                            |
|        | $\mathcal{S}$ | Vitesse Fermet.       | Réglage de la vitesse normale de la porte pendant la phase de fermeture<br>NNN: vitesse exprimée en Hz (fréquence de la vague fournie au moteur)                                                                      |
|        | $\mathcal{S}$ | Vit. Ralent.<br>Ferm. | Réglage de la vitesse de la porte pendant la phase de ralentissement en fermeture<br>NNN: vitesse exprimée en Hz (fréquence de la vague fournie au moteur)                                                            |
|        |               | Couple<br>Ouverture   | Couple fournie au moteur pendant la phase d'ouverture avec vitesse normale<br>NNN: pourcentage de couple fournie au moteur                                                                                            |
|        |               | Couple<br>Ralent.Ouv  | Couple fournie au moteur pendant la phase de ralentissement en ouverture<br>NNN: pourcentage de couple fournie au moteur                                                                                              |
|        |               | Couple<br>Fermeture   | Couple fournie au moteur pendant la phase de fermeture avec vitesse normale<br>NNN: pourcentage de couple fournie au moteur                                                                                           |
|        |               | Couple<br>Ralent.Fer  | Couple fournie au moteur pendant la phase de ralentissement en fermeture<br>NNN: pourcentage de couple fournie au moteur                                                                                              |
|        | <i>S</i>      | SORTIE                |                                                                                                    |
|        | <b>_</b> '    |                       |                                                                                                    |

## 3.4 Menu de programmation C (touche P1) - Liste des fonctions

La liste suivante donne une vision d'ensemble du menu B et une brève description des paramètres qu'on peut régler; pour plus d'informations il faut se référer aux paragraphes destinés à chaque fonction.

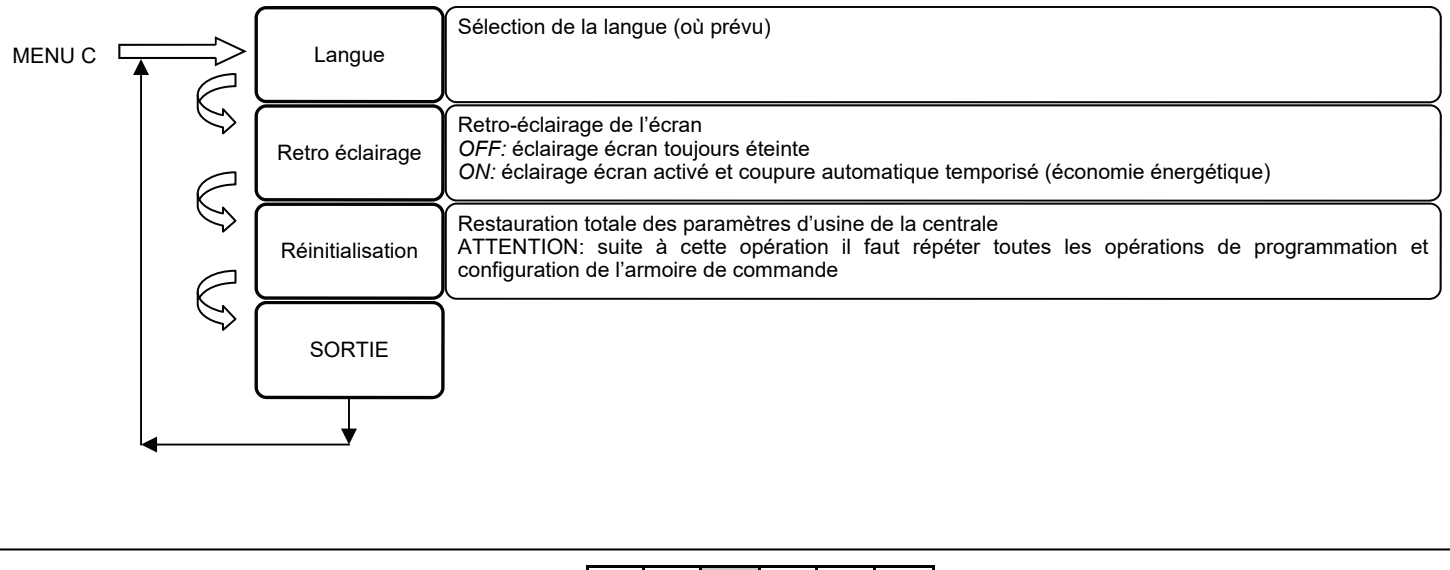

#### 4. Contrôles préliminaires Les contrôles préliminaires doivent être effectués par du personnel qualifié et en faisant beaucoup d'attention. Le bon câblage du moteur et des fins de course est fondamentale pour le fonctionnement correcte de automatisation. Après avoir contrôlé les câblages et vérifié qu'il n'y aie pas Contrôler l'état des LED d'entrée en considérant que toutes de court circuits, débloquer le moteur et alimenter le les entrées normalement fermés doivent avoir le LED système correspondant allumé. . La led LS.OP est éteinte. Fonctionnement correct. Positionner manuellement l'automation en ouverture totale Le led LS.OP est allumé mais le led LS.CL est éteint, et contrôler l'état de la LED LS.OP. contrôler le branchement des fin de course. • La led LS.CL est éteinte. Fonctionnement correct. Positionner manuellement l'automation en fermeture totale La led LS.CL est allumé mais le led LS.OP est éteint, et contrôler l'état du LED LS CL contrôler le branchement des fin de course. Le moteur démarre. Observer le sens de rotation du moteur. Si la porte marche en ouverture, terminer la manœuvre Amener manuellement l'automatisme a mi-course et bloquer manuellement, couper l'alimentation au système et le moteur. invertir les connexions du moteur. Répéter le test. 4 l'entrée Mouv.Manuel du MENU B et Accéder à Si la porte bouge en fermeture, terminer la manutention commander une fermeture. manuelle et passer à la phase suivante ATTENTION: Etre attentif avec la porte en mouvement!!! Le moteur démarre. Observer le sens de rotation du moteur. Si la porte marche en fermeture, terminer la manœuvre Accéder à l'entrée Mouv. Manuel du MENU B et manuelle, quitter l'alimentation au système et invertir les commander une ouverture. connexions du moteur. Répéter le test. ATTENTION: Etre attentif avec la porte en mouvement!!! Si la porte marche en ouverture, terminer la manœuvre manuellement et passer à la phase suivante Une fois que les tests sont terminés positivement, fermer l'automation et bloquer le moteur. 5. Manoeuvre manuelle (Menu B - Mouv. Manuel) Ces opérations doivent être effectuées par deu personnel qualifié et en faisant beaucoup d'attention. La manoeuvre manuelle est une opération prévue seulement pour les phases d'installation; elle permets la manutention de la porte, dans les deux directions, avec une vitesse réduite. ATTENTION: pendant cette phase les photocellules et la barre palpeuse ne sont pas contrôlée par la centrale! Accéder à l'entrée Mouv.Manuel du MENU B Bouger la porte avec les touches P1 et P3. et confirmer en appuyant la touche P2 Pour sortir du menu il faut appuyer la touche P2 ou attendre 15 secondes 6. Apprentissages 6.1 Apprentissage de la course (Menu B - Position finale) L'apprentissage de la course permets de définir les paramètres de la course de la porte, comme par exemple la largeur de la course dans la phase avec vitesse normale et dans la phase de ralentissement. S'assurer d'avoir configuré le réglage de la couple et la vitesse de la porte avant d'exécuter l'apprentissage. S'assurer que la porte soit fermée avant de commencer l'apprentissage. Accéder à l'entrée Position Finale du MENU • Démarrer la porte en appuyant et relâchant P1 (START) ou une touche de pas-à-pas. B et confirmer en appuyant la touche P2 • Quand la porte est dans la position où on veut faire commencer la phase de ralentissement en ouverture, appuyer la touche P1 (START) ou une touche de pas-à-pas • La porte continue sa course avec une vitesse réduite iusqu'à quand elle rencontre le fin de course d'ouverture • Quand le fin de course d'ouverture à été atteint, la porte s'inverse en fermeture • Quand la porte est dans la position où on veut faire commencer la phase de ralentissement en fermeture, appuyer la touche P1 (START) ou une touche de pas-à-pas.

| •La porte continue sa course avec une | vitesse réduite | jusqu'au fin de | course de fermeture |
|---------------------------------------|-----------------|-----------------|---------------------|
|---------------------------------------|-----------------|-----------------|---------------------|

Quand le fin de course de fermeture à été atteint, la programmation est terminée.
Note: Si les zones de ralentissement ne sont pas définies, l'armoire de commande suivra les configurations d'usine

l'entrée SORTIE

Sortir du menu en défilant les entrées jusqu'à

## 6.2 Apprentissage de la course partielle (Menu B - Position Pieton)

L'apprentissage de la course partielle permets de définir la position d'ouverture partielle pour permettre le passage piéton (commande PED). S'assurer d'avoir configuré les réglages du couple et la vitesse de la porte avant d'exécuter l'apprentissage. S'assurer que la porte soit fermée avant de commencer l'apprentissage.

| Accéder à l'entrée <u>Position Pieton.</u> du <u>MENU</u><br><u>B</u> et confirmer en appuyant la <u>touche P2</u> | $\Box$  | Démarrer la porte en appuyant et relâchant P1 (START) ou une touche de pas-à-pas de de la télécommande ou de l'armoire de commande.                                                                                                    |
|----------------------------------------------------------------------------------------------------|---------|----------------------------------------------------------------------------------------------------|
| Sortir du menu en défilant les entrées jusqu'à l'entrée SORTIE                                                     | $(\Box$ | Quand la porte à atteint la position d'ouverture partielle, appuyer la touche P1 (START) ou une touche de pas-à-pas de la télécommande ou de l'armoire de commande. La porte s'inverse en fermeture. Quand la porte à atteint la position de fin de course en fermeture, la programmation est terminée. |

### 7 Réglage des vitesses et du couple (Menu B - Vitesse et couple)

Les fonctions du menu B - Vitesse et couple - permettent le réglage à partir d'une valeur minimale jusqu'à une valeur maximale, selon les indications fournies sur l'écran quand on accède dans les fonctions de ces paramètres.

La versatilité de la centrale permets une infini possibilité de combinaisons: on recommande d'effectuer les réglages en considérant les dimensions et le poids de la porte. Une vitesse trop élevée peut être dangereuse, ainsi qu'un couple trop élevé.

Ce réglage doit être effectué seulement par personnel spécialisé.

Après avoir réglé chaque paramètre, on recommande de vérifier le bon fonctionnement de l'automatisation.

On recommande particulièrement d'exécuter l'apprentissage des courses chaque fois on modifie ces paramètres.

## 8. Fonctions avancés

Fonctions et/ou modalités fonctionnelles activables par l'usager dans le menu de programmation.

#### Ferm. Automatique

Fermeture temporisée de la porte qui est dans une position totalement ouverte, ou ouverte dans la position partielle. Le commande d'arrêt désactive la fermeture automatique jusqu'à la réception d'une commande de l'usager (S.S., CLOSE, etc.).

#### Fermeture Photoc

La porte ferme 3 secondes après l'intervention de la photocellule si la porte est complètement ouverte ou s'elle est ouverte en position partielle.

#### Frein Moteur

à utiliser dans le cas de moteurs avec une grande inertie et la nécessité d'arrêter rapidement l'automatisme. Faire attention que la mécanique soit dimensionnée pour les sollicitations qui en découlent.

OFF: Frein désactivé

1: Action de freinage électronique

2: Activation contact carte auxiliaire pour frein extérieur, activé avec moteur éteint

3: activation contact carte auxiliaire pour frein extérieur, activé avec moteur allumé

#### Homme mort

Le moteur marche seulement avec des commandes permanentes et non par brèves impulsions: en appuyant la touche «ouvre» le moteur ouvre, et l'inverse se passe avec le commande «ferme». ATTENTION: l'activation de la modalité homme mort empêche toutes les opérations de mouvement automatique.

#### <u>Copropriété</u>

Chaque commande de pas-à-pas et/ou ouverture partielle donnée par radio ou par les touches provoque seulement l'ouverture de la porte. La phase de fermeture est destinée à la fonction de fermeture automatique qui devra <u>ETRE NECESSAIREMENT ACTIVE</u> parce que les commandes de fermeture ne sont pas pris en compte.

#### Inversion Photocellule

Permets régler si, une fois le jet des photocellules est interrompu, la porte doit invertir immédiatement (seulement en fermeture) ou seulement après l'enlèvement de l'obstacle (aussi bien dans l'ouverture que en fermeture)

#### Test Photocellule

La centrale est dotée d'une fonction qui permets d'effectuer un contrôle sur le fonctionnement des photocellules avant chaque manoevre du moteur. Par conséquent il est possible d'augmenter la sécurité du système dans le cas de panne du photo-dispositif (par exemple si le relais de sortie est encollé) ou d'un court-circuit sur l'entrée des photocellules. La centrale signale le défaut en donnant un simple éclair quand n'importe quelle touche est appuyée, et n'exécute aucune manoeuvre. Ce contrôle est effectué après que la centrale est reçue n'importe quelle commande de bouger, mais avant de donner une tension au moteur.

#### Inversion Barre

Permet de programmer l'inversion ou l'arrêt du moteur une fois que la barre palpeuse est activée (seulement dans la phase de fermeture).

#### Test Barre Palp.

Test fonctionnel de la barre palpeuse. Brancher l'alimentation de la barre palpeuse comme il est indiqué dans la notice en utilisant le borne de test photocellule.

#### Pré-clignotement

Cette fonction exécute un bref clignotement AVANT chaque manœuvre pour indiquer le mouvement imminent de la porte.

#### Lumière de zone

Possibilité d'utiliser la sortie « courtesy light » comme une lumière de service, ou comme un éclairage de zone (toujours allumé jusqu'à ce que la porte soit fermée)

#### Temps éclairage de zone

Possibilité de régler le retard de coupure de l'éclairage de zone après l'arrêt de la manœuvre.

#### Fonction horloge

L'entrée <u>OPEN</u> devient entrée <u>horloge</u> où il est possible brancher un timer pour l'ouverture programmée de l'automatisme. Le contact est interprété comme une commande d'ouverture et de reste dans cet état ouvert jusqu'à quand le contact reste fermé. Quand le contact se ré-ouvre , la centrale restores le fonctionnement normale avec l'attente d'une commande de l'usager (si on veut la fermeture automatique, on doit l'activer dans le menu).

#### Coup de bélier en ouverture

Si l'automatisation est équipée avec une serrure électrique, il est conseillé que, quand la porte est déjà fermée, le moteur agisse en fermeture pour un bref temps avant de commencer la phase d'ouverture (coup de bélier). Cette fonction permets de débloquer en tous cas la serrure électrique, même si les conditions atmosphériques sont très lourdes (pour exemple glace). L'activation de cette fonction active aussi la sortie de serrure électrique.

#### Encoder

Si le moteur utilisé est équipé avec un encoder, il est possible d'activer la fonctionnalité avec encoder. De cette façon la centrale ne fonctionne plus par temps mais par encoder. Dans ce cas il est possible d'interpréter si le moteur est bloqué.

#### Niveau capteur

Quand il est activé, il permets de changer la sensibilité d'intervention du capteur d' «arrêt moteur». Pour augmenter la sensibilité d'intervention, il faut diminuer la valeur programmée. Si la sensibilité est trop élevée et le capteur intervient sans raison, il faut augmenter la valeur.

#### Inversion capteur

Permet de déterminer le comportement de la porte si le capteur «arrêt moteur» intervient. Si l'inversion est désactivé, la porte s'arrête en attendant une nouvelle commande. Si l'inversion est activée, la porte inverse la course brièvement si le capteur intervient pendant l'ouverture, tandis que la porte ouvre complètement si l'intervention du capteur passe pendant la fermeture de la porte.

#### 9 REINITIALISATION de la centrale (Menu C - Réinitialisation)

La réinitialisation de la centrale selon les indications de l'écran, restores la centrale aux conditions d'usine. ATTENTION: suite à la réinitialisation de la centrale, il est nécessaire de répéter toutes opérations de programmation et personnalisation.

#### 10 Retro-éclairage de l'écran (Menu C - Lumière Ecran)

Pour activer/désactiver le retro-éclairage de l'écran il faut accéder au <u>MENU C</u>et suivre les indications indiquées sur l'écran. La centrale active la fonction d'économie énergétique laquelle éteints automatiquement l'écran après quelque minutes si elle n'est pas activée. Le retro-éclairage se réactive automatiquement (si elle est activée dans le menu) quand l'utilisateur utilise la centrale.

#### 11 Logement pour récepteur radio

La centrale est équipée avec un connecteur MOLEX pour le logement d'un récepteur radio ALLMATIC. Le premier canal du récepteur radio est associé à la commande câblée **S.S.** tandis que le deuxième canal radio (s'il est présente) est associé à la commande câblée **PED**. Pour les opérations d'apprentissage des radiocommandes, il faut suivre les instructions du récepteur.

#### 12 Sortie carte auxiliaire (sortie qui peut être obtenue seulement avec carte additionnelle R1)

Le fonctionnement de la carte auxiliaire est subordonné à la valeur assignée au paramètre "Frein moteur": *Paramètre "Frein moteur" OFF-1:* A la sortie, il est disponible un contact normalement ouvert pour l'activation de la serrure électrique. La sortie «serrure électrique» est activable seulement si l' on active précédemment le coup de bélier en ouverture (paramètres Coup de Bélier AP). *Paramètre "Frein moteur" 2-3:* A la sortie il est disponible un contact pour l'activation d'un électro frein extérieur.

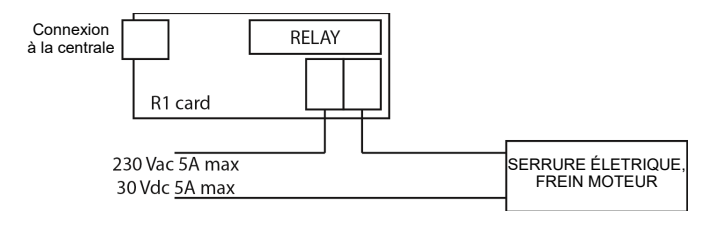

## 9 Conseils pour une installation réussie

## 9.1 Mouvement à vitesse normale

| Problème                                                                                                    |                                                                                                    |   | Solution                                                                                                    |  |  |
|----------------------------------------------------------------------------------------------------|----------------------------------------------------------------------------------------------------|---|----------------------------------------------------------------------------------------------------|--|--|
| •                                                                                                    | Pendant la manipulation, pour l'effort, le moteur s'arrête<br>Vous pouvez facilement arrêter l'automatisation contrecar-<br>rer le mouvement<br>Le portails déplace lentement malgré avoir mis une vitesse<br>élevée | • | Soulevez le couple fourni au moteur jusqu'à ce que le problème est réso-<br>lu <i>Couple Ouverture, Couple Fermeture</i><br>Réduisez la vitesse du moteur jusqu'à ce que le problème est résolu<br>Vitesse <i>Ouvert,</i> Vitesse <i>Fermet</i> |  |  |
| Le moteur le moteur s'arrête et le panneau de commande indique<br>FAULT clignote ou clignote rapidement pendant 10 secondes<br>• |                                                                                                    | • | Réduisez la vitesse du moteur jusqu'à ce que le problème est résolu<br><i>Couple Ouverture, Couple Fermeture</i><br>Réduisez la vitesse du moteur jusqu'à ce que le problème est résolu<br>Vitesse <i>Ouvert,</i> Vitesse <i>Fermet</i>         |  |  |

## 9.1 Mouvement à vitesse réduite (ralentement)

| Problème |                                                                                                    | Solution |                                                                                                    |
|----------|----------------------------------------------------------------------------------------------------|----------|----------------------------------------------------------------------------------------------------|
| •        | Pendant la manipulation, pour l'effort, le moteur s'arrête<br>Vous pouvez facilement arrêter l'automatisation contrecar-<br>rer le mouvement<br>Le portails déplace lentement malgré avoir mis une vitesse<br>élevée | • •      | Soulevez le couple fourni au moteur jusqu'à ce que le problème est résolu<br><i>Couple Ralent. Ouverture, Couple Ralent Fermeture</i><br>Réduisez la vitesse du moteur jusqu'à ce que le problème est résolu<br>Vitesse <i>Ralent Ouvert,</i> Vitesse <i>Ralent Fermet</i> |

## 9.3 Le bon fonctionnement

Le réglage correct des paramètres pendant le mouvement est atteint, lorsque vous ne pouvez pas arrêter la porte en essayant de contrer le mouvement. L'utilisation des dispositifs de sécurité est obligatoire pour assurer la sécurité de l'installation.

## Consignes de sécurité

Éviter de faire passer les câbles de liaison des commandes, des sécurités et des entrées près des câbles d'alimentation de la fiche et du moteur. Certains points de la fiche électrique sont soumis à tensions dangereuses. L'installation et la programmation du tableau de commande doivent être effectuées seulement par un personnel qualifié.

Prévoir l'utilisation d'un moyen de déconnexion omnipolaire de l'alimentation du tableau de commande qui peut être:

\* Un interrupteur (branché directement au bornes d'alimentation) à une de distance minimum de 3mm entre chaque pôle.

\* Un dispositif intègré dans le réseau d'alimentation.

Pour la connexion de la carte et des moteurs à l'alimentation, il est préférable d'utiliser un câble à double isolation comme prévu dans les normes et de section minimum du simple conducteur pas inférieure à 1,5 mm<sup>2</sup> et non supérieur à 2.5mm<sup>2</sup>.

## **CARACTERISTIQUES TECNIQUES CT INVERTER AM**

| Tension d'alimentation                                                               | 230 Vac +15%, -15%; 50Hz                                  |
|--------------------------------------------------------------------------------------|-----------------------------------------------------------|
| Alimentation photocellules                                                           | 24 Vdc 3W MAX                                             |
| Alimentation accessoires                                                             | 24Vac 3W MAX                                              |
| Sortie moteur                                                                        | 230Vac 1,5KW (courant limitée à 10A) MAX $\cos\Phi$ > 0.8 |
| Sortie clignotant                                                                    | 230 Vac 60W MAX pour lumière fixe, sans auto-éclairs.     |
| Sortie lumière de courtoisie                                                         | 230Vac 100W MAX                                           |
| Sortie auxiliaire (seulement avec carte R1). Sortie con-<br>tact nette PAS alimenté. | 24Vac 0.5A MAX (12W MAX)                                  |

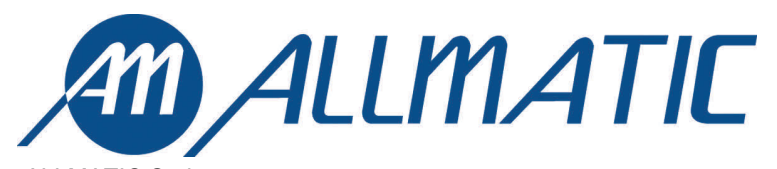

ALLMATIC S.r.I 32020 Lentiai - Belluno – Italy Via dell-Artigiano, n°1 – Z.A. Tel. 0437 751175 – 751163 r.a. Fax 0437 751065 http://www.allmatic.com - E-mail: info@allmatic.com

GARANTIE - La garantie du fabricant est valable aux termes de la loi à compter de la date estampillée sur le produit et est limitée à la réparation ou substitution gratuite des pièces reconnues comme défectueuses par manque de qualité essentielle des matériaux ou pour cause de défaut de fabrication. La garantie ne couvre pas les dommages ou défauts dus à des agents externe, manque d'entretien, surcharge, usure naturelle, choix du produit inadapté, erreur de montage, ou autres causes non imputables au producteur. Les produits trafiqués ne seront ni garantis ni réparés. Les données reportées sont purement indicatives. Aucune responsabilité ne pourra être attribuée pour les réductions de portée ou les disfonctionnements dus aux interférences environnementales. Les responsabilités à la charge du producteur pour les dommages causés aux personnes pour cause d'incidents de toute nature dus à nos produits défectueux, sont uniquement celles qui sont visées par les lois italiennes.

ITA ENG FRA ESP DEU POR